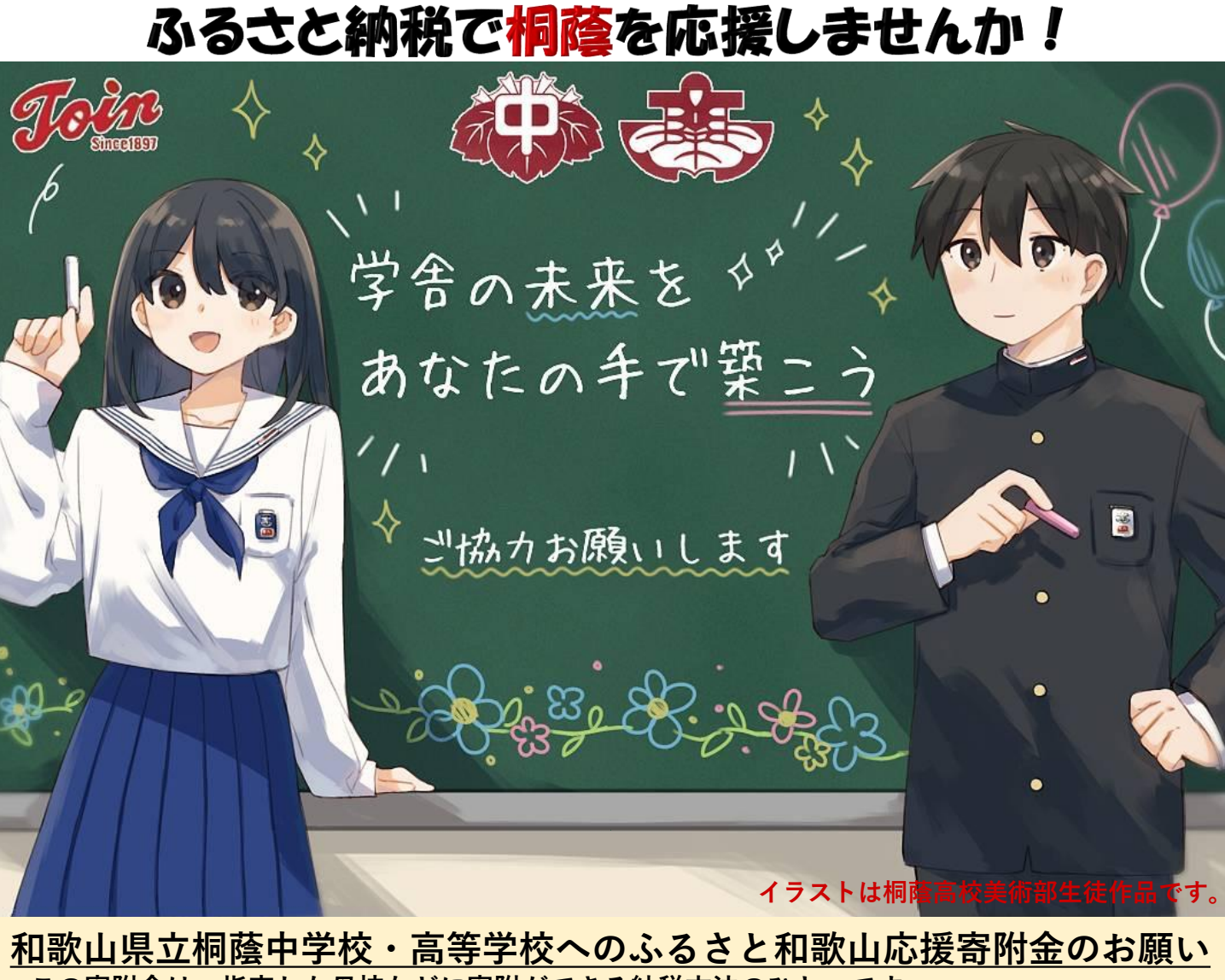

この寄附金は、指定した母校などに寄附ができる納税方法のひとつです。 返礼品はありませんが、桐蔭中学校・高等学校を応援してくれる方々どなたでも協力いただける 寄附金です。

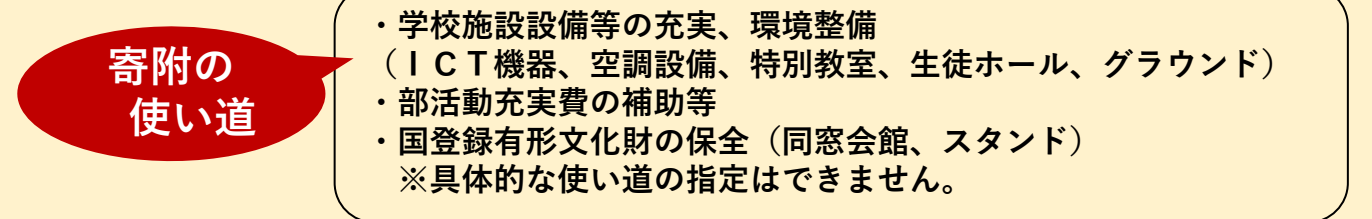

御協力いただける方は、和歌山県のホームページにアクセスし、 裏面の手順例により、「自治体からのアンケート」まで進み、 <u>桐蔭高等学校</u>を選択してください。

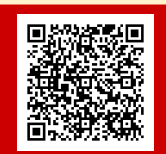

和歌山県HP

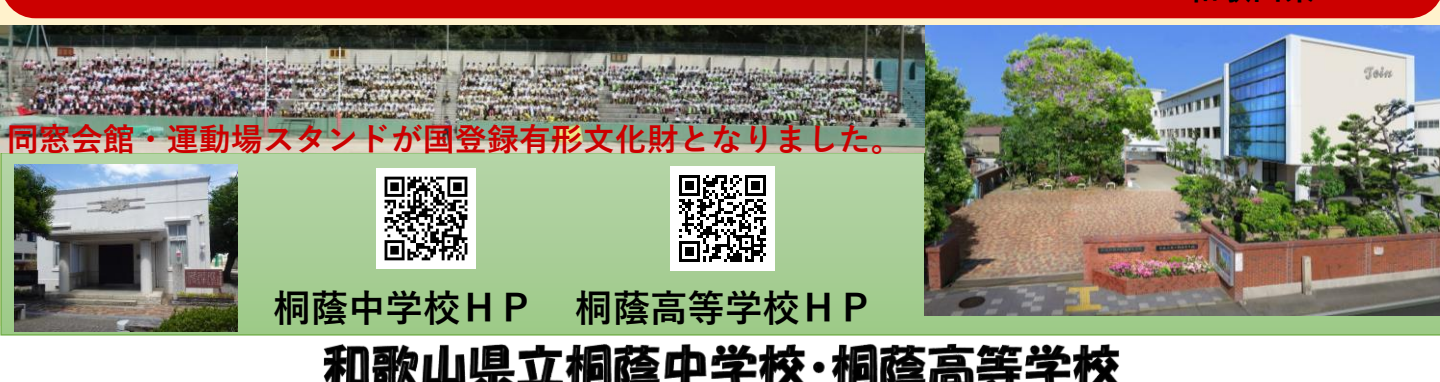

## 和歌山ふるさと納税寄附受付ポータルサイトでの進め方 ※ここでは、<ふるさとチョイス>の例を紹介します。

- 1 和歌山県のWebページ「ふるさと和歌山応援サイト」のページにある「教育環境充実型」(返礼品なし)バナーをクリック※2からは、次の画面で「ふるさとチョイス」を選んだ場合の画面になります。
- 「お礼の品」不要の寄附をする。
   をクリック
- ③ 寄附金額を入力し、「寄附 する」をクリック
- ④ 「会員登録しないで寄附する」
   の「寄附の申込へ」をクリック
- ⑤「寄附の使い道を選択」で「【お礼の品なし】子供たちの教育環境の充実」にチェックをいれ、「次へ進む」をクリック

- ⑥「寄附情報の入力」画面で、
  - 寄付者名
  - ・連絡先
  - ・住民票の住所
  - お支払い方法の選択
     を入力し、「次へ
     進む」をクリック

| ふるさと和歌山応援サイトトップページ                                                                                                    | 7   |
|----------------------------------------------------------------------------------------------------|-----|
| ASCENDED ASCENDED ASC                                                                                                    |     |
| ・ 大部の方式には他があるからいまた。<br>・ ための方式は他がするためでいたから、<br>・ でなってお知られていたがないであっていたか。<br>・ ないでは、ないためであったのではないです。                                                                                                    |     |
| たい<br>たたでまた<br>本な过程<br>(第日点をし)<br>本<br>本<br>本<br>本<br>本<br>大<br>本<br>で<br>本<br>大<br>本<br>で<br>本<br>の<br>で<br>本<br>の<br>で<br>本<br>の<br>で<br>本<br>の<br>で<br>本<br>の<br>の<br>本<br>の<br>の<br>本<br>の<br>本<br>の<br>本<br>の<br>本<br>の<br>本<br>の<br>本<br>の<br>本<br>の<br>本<br>の<br>本<br>の<br>本<br>の<br>本<br>の<br>本<br>の<br>本<br>の<br>本<br>の<br>本<br>の<br>本<br>の<br>本<br>の<br>の<br>の<br>の<br>の<br>の<br>の<br>の<br>の<br>の<br>の<br>の<br>の                                                                                                    |     |
|                                                                                                    |     |
|                                                                                                    |     |
|                                                                                                    |     |
|                                                                                                    |     |
|                                                                                                    |     |
| Instantastory<br>Instantastory<br>Applications<br>Applications |     |
| 4924 Automotive                                                                                                    |     |
|                                                                                                    |     |
| C ************************************                                                                                                    |     |
| 50 Mr. J. 18                                                                                                    |     |
| <b>オロモバロ 3</b> 年<br>この自治林へ応援亜付なご希望の方は、以下のフォームに寄付金領な入力してください。音<br>「寄付する」ボタンをクリックすると、寄付のお申し込みへお選みいただけます。                                                                                                    |     |
| 同こちらからの専村ではお礼の品をお選びいただくことは出来ませんが、あなたの専村金は金額自治性<br>ます。                                                                                                    |     |
| れの品なし] 寄付金額を入力 🎫                                                                                                    |     |
| が円垣上の金額を入力してください。<br>ようらの時代では非正の品の中に込み立できません。お礼の品をご希望の方はページ左下にある"国<br>く割けす方には二部に、割付すおリストが金割付ーお読みください。                                                                                                    |     |
|                                                                                                    |     |
| 🖄 ###7.6                                                                                                    |     |
| 今日登録したいで安付する                                                                                                    |     |
| 云真豆球しないで苛付する                                                                                                    |     |
| <b>第</b> 件の申込 7.4                                                                                                    |     |
|                                                                                                    |     |
| ※寄付履歴の確認、お礼の品の感想投稿、ガバメントクラウドファンディ                                                                                                    |     |
| 情報のコメント投稿はできません。                                                                                                    |     |
|                                                                                                    |     |
| ■×▲ 第五九3 第第九九2 第第 京7<br>□ 客付金の使い消を運択                                                                                                    |     |
| プラッサの構成が少なな問題になってくれない。高しい意識が行われなくなります。<br>高村のお申し込みに進んでいただき、ありがとうごさいます。                                                                                                    |     |
| - あると制格では、管付金を自治体がどのような使い道にするのか、あなたが選択することができます。                                                                                                    |     |
| <ul> <li>○ 1.生産スポープ・文化の飯料</li> <li>④ 2.【64Lの品なし】子供たちの飲業環境の完実</li> </ul>                                                                                                    |     |
| 各学校にあいて、「学習環境の充実」、「特色ある学校つく<br>などもすずめます。                                                                                                    |     |
| 地域などの物を上ているの以上なる名目の特徴の支援中の<br>がわけ道面であるとがすます。<br>のこの使いるを説得れた場合、お礼の品はお送りにな<br>すよ、人も人がママアマイクト、                                                                                                    |     |
| ■「自当体からのアンケート」の高度やつ、雪利につきくます。プルタウンリス<br>のう言和した。学校をを選びください。<br>当社体的意味(いきがな)ののなかの、一部)はできません、あらかじのごて来くか<br>当社体的意味(いきがない)のながか、第)はできません、あらかじのごて来くか                                                                                                    |     |
| い。<br>電気の対象型は、以下のとおりです。                                                                                                    |     |
| 建立酸本高等作化<br>建立把比工業高等学校<br>建立把比提需高等学校                                                                                                    |     |
| 電力型 田高等学校<br>電力 約7萬等学校(定時制合化)<br>成上 約1萬等学校                                                                                                    |     |
| 進立賞 和川県等学校<br>進立的新山正著等校                                                                                                    |     |
| 第五四國基甲學校<br>第五例編美甲學校                                                                                                    | ß   |
|                                                                                                    |     |
|                                                                                                    |     |
| (⑦) ふるさとチョイス                                                                                                    |     |
| ② // ● ● ● ● ● ● ● ● ● ● ● ● ● ● ● ● ● ●                                                                                                    |     |
| □ 申込み情報の入力 (1/2)                                                                                                    | ے ا |
| フラウザの思るボタンは使用しないでください。正しい処理が行われなくなります。<br>客付金情報の入力                                                                                                    | 5   |
| ■ マレス ■ ロマン・・・・・・・・・・・・・・・・・・・・・・・・・・・・・・・・・・・・                                                                                                    | し   |
| 春村者名 💶 提照を発ける方の高部を入力してください。<br>住実際の登録よ界なる場合、寄付金短時の対象とならない可能性があります。                                                                                                    | E   |
| 精: 卷:                                                                                                    | 10  |
| (4)(金): 名(かな):<br>((かな): 名(かな):                                                                                                    |     |
| とういん たろう                                                                                                    |     |

- 「申込み情報の入力」画面で、 以下の各項目を入力
  - ・ワンストップ特例申請制 度の利用について
  - ・申し込みに関する備考
  - ・自治体への応援
  - ・自治体からのメール
  - 「自治体からのアンケート」
     「桐蔭高校」を選択してくだ
     さい。(重要)

## 「自治体からのアンケート」の画面

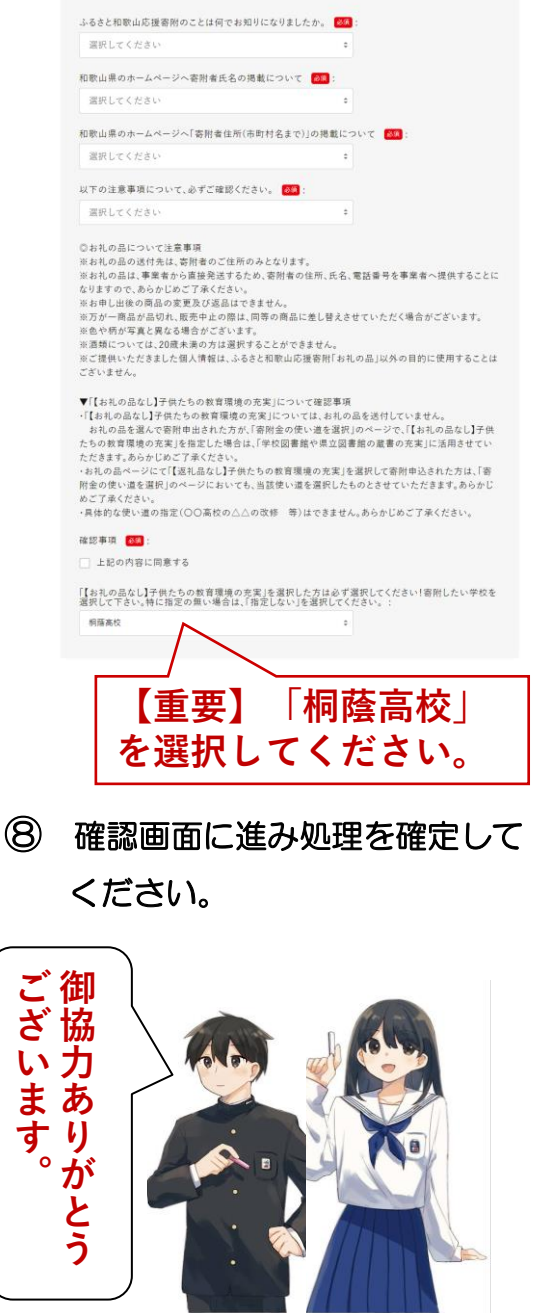